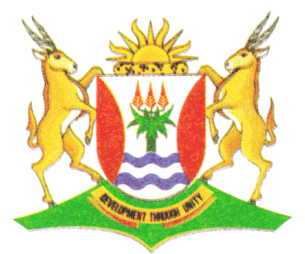

Province of the **EASTERN CAPE** EDUCATION

## NASIONALE SENIOR SERTIFIKAAT

# GRAAD 12

# **SEPTEMBER 2012**

## REKENAARTOEPASSINGSTEGNOLOGIE V1 MEMORANDUM/NASIENBOEK

**PUNTE: 200** 

### **KANDIDAAT SE PUNTE**

KANDIDAAT NAAM

| VRAAG          | 1  | 2  | 3  | 4  | 5  | 6  | 7  | TOTAAL |
|----------------|----|----|----|----|----|----|----|--------|
| MOONTLIKE PUNT | 19 | 27 | 21 | 36 | 30 | 45 | 22 | 200    |
| KANDIDAATPUNT  |    |    |    |    |    |    |    |        |

FINALE PUNT

Hierdie memorandum bestaan uit 9 bladsye.

#### Lêergids: q1Data Lêer: q1Answer Sheet.doc

| No.    | Criteria                                                                                                    | Maks | ✓ | Punt |
|--------|----------------------------------------------------------------------------------------------------|------|---|------|
| 1      | Maak die q1Data-lêergids oop                                                                                                    |      |   |      |
| 1.1    | <ul> <li>Sublêergids genaamd Latest geskep in die INFO-lêergids ✓</li> </ul>                                                                                                    | 1    |   |      |
| 1.2    | <ul> <li>Al die woordverwerkingslêers is <i>geskuif</i> ✓</li> <li>na die <b>ZA Destinations</b>-sublêergids ✓</li> </ul>                                                                                                    | 2    |   |      |
| 1.3    | <ul> <li>Al die GIF-lêers in die q1Data-lêergids en sublêergidse is<br/>verwyder ✓<br/>(0 as almal nie verwyder is nie)</li> </ul>                                                                                                    | 1    |   |      |
| 1.4    | <ul> <li>Wagwoord code toegevoeg tot die sigblad (Stock.xls)√</li> <li>sodat die Details-werkblad nie verander kan word nie √</li> <li>en slegs die selle wat 'n geel skadu het verander kan word √</li> </ul>                                                                                                    | 3    |   |      |
| 1.5    | <ul> <li>Die formaat van die Destinations-lêer in die ZA</li> <li>Destinations-lêergids is verander na Rich Text </li> </ul>                                                                                                    | 1    |   |      |
| 1.6    | <ul> <li>'n Kortpad ('shortcut') na die ZA Destinations-lêergids√</li> <li>verskyn in Image-lêergids √</li> </ul>                                                                                                    | 2    |   |      |
| 1.7    | <ul> <li>Die tekslêer Cities is herbenoem na SA Cities ✓</li> </ul>                                                                                                    | 1    |   |      |
| 1.8    | <ul> <li>Die onderwerp ('Subject') in die eienskappe van die<br/>Marathon.xls lêer verskyn as holiday </li> </ul>                                                                                                    | 1    |   |      |
| 1.9    | <ul> <li>'n Prentjie word vertoon op die lêergids van die Image-<br/>lêergids ✓</li> <li>Prent gebruik is Sydney.jpg ✓<br/>(om die prent te sien selekteer die 'Properties' van die lêergids en kliek op<br/>die 'custom tab')</li> </ul>                                                                                                    | 2    |   |      |
|        | Maak die <b>q1Answer Sheet</b> -lêer oop                                                                                                    |      |   |      |
| 1.10.1 | <ul> <li>Lêers gesorteer in dalende orde volgens Name ✓</li> <li>Die Date modified- en Name-velde is die enigste velde wat in die skermkopie vertoon word ✓</li> <li>Die Date modified-veld verskyn voor die Name-veld in die skermkopie ✓</li> <li>Uitbreidings van die lêers word vertoon ✓</li> <li>Skermkopie is geplak in die q1Answer Sheet-lêer ✓</li> </ul> | 5    |   |      |
|        |                                                                                                    | [19] |   |      |

#### Lêer: q2Travel Info.doc

| No.  | Kriteria                                                                                                    | Maks | ✓ | Punt |
|------|----------------------------------------------------------------------------------------------------|------|---|------|
| 2    | Open the file <b>q2Travel Info.doc</b>                                                                                          |      |   |      |
| 2.1  | <ul> <li>Bo 'gutter' van 1 cm ingevoeg ✓</li> </ul>                                                                             | 2    |   |      |
|      | <ul> <li>Bladsygrootte A4√</li> </ul>                                                                                           | 2    |   |      |
| 2.2  | <ul> <li>Alle paragrawe volinlyn ('Justified')√</li> </ul>                                                                      | 1    |   |      |
| 2.3  | <ul> <li>Opskrif: "Contents" bo aan bladsy 2√</li> </ul>                                                                        |      |   |      |
|      | <ul> <li>font Arial Black√</li> </ul>                                                                                           | 3    |   |      |
|      | <ul> <li>fontgrootte 14pt√</li> </ul>                                                                                           |      |   |      |
| 2.4  | <ul> <li>Heading 1 styl toegepas op die opskrif "How a Travel<br/>Agent Can Help you"√</li> </ul>                               | 1    |   |      |
| 2.5  | <ul> <li>Outomatiese Inhoudsopgawe ingevoeg√ op bladsy 2</li> </ul>                                                             | 2    |   |      |
|      | <ul> <li>Heading 1 &amp; 2 is die enigste style wat gebruik is ✓</li> </ul>                                                     | 2    |   |      |
| 2.6  | <ul> <li>Voeg 'n bladsybreuk ('page break') of 'n seksiebreuk<br/>('section break') bokant die opskrif "References"√</li> </ul> | 1    |   |      |
| 2.7  | Die paragraaf onder die opskrif "A travel agent needs to be ready                                                               |      |   |      |
|      | to:" is as volg geformateer:                                                                                                    |      |   |      |
|      | <ul> <li>kolpunte ingevoeg ✓</li> </ul>                                                                                         | 3    |   |      |
|      | <ul> <li>kolpunt verander na <sup>8</sup> (Wingdings 39) ✓</li> </ul>                                                           |      |   |      |
|      | <ul> <li>kolpunt is 'n rooi fontkleur ✓</li> </ul>                                                                              |      |   |      |
| 2.8  | Alle verskynings van die woord "ZA-Travel" is as volg geformateer:                                                              |      |   |      |
|      | <ul> <li>in 'n blou fontkleur ✓ en</li> </ul>                                                                                   | 2    |   |      |
|      | <ul> <li>in 'Small Caps'</li></ul>                                                                                              |      |   |      |
| 2.9  | Paragraaf onder die opskrif "About ZA-Travel" is verander na:                                                                   |      |   |      |
|      | <ul> <li>twee kolomme ✓</li> </ul>                                                                                              | З    |   |      |
|      | <ul> <li>van 7 cm elk ✓</li> </ul>                                                                                              | 0    |   |      |
|      | <ul> <li>met 'n kolomlyn tussen die twee kolomme ✓</li> </ul>                                                                   |      |   |      |
| 2.10 | <ul> <li>Eindnota ingevoeg na die opskrif "What ZA-Travel's clients</li> </ul>                                                  |      |   |      |
|      | say *<br>• doolmork.gobruik 母(Wingdings 85) :/                                                                                  | 3    |   |      |
|      | <ul> <li>tote vir eindnota: "Collected from satisfied clients".</li> </ul>                                                      |      |   |      |
| 2 11 | Oriëntering van die laaste bladsv is verander na landskap                                                                       |      |   |      |
| 2.11 | ('Landscape')√                                                                                                    | 1    |   |      |
| 2.12 | <ul> <li>Lynnommers is ingevoeg ✓</li> </ul>                                                                                    |      |   |      |
|      | <ul> <li>vir al die lyne van die dokument ✓</li> </ul>                                                                          | 3    |   |      |
|      | <ul> <li>'Continuous' is geselekteer ✓</li> </ul>                                                                               |      |   |      |
| 2.13 | Hiperskakel is ingevoeg tot die woorde:                                                                                         |      |   |      |
|      | " <u>http://www.fasterinfo.com/Travel/Travel_Agents</u>                                                                         | 2    |   |      |
|      | <ul> <li>skakel met die gegewe webtuiste ✓</li> </ul>                                                                           |      |   |      |
|      |                                                                                                    | [27] |   |      |

#### Filename: q3Trips

| No.  | Kriteria                                                                                            | Maks | ✓ | Punt |
|------|----------------------------------------------------------------------------------------------------|------|---|------|
| 3    | Maak die lêer <b>q3Trips</b> oop                                                                    |      |   |      |
| 3.1  | <ul> <li>Ontbrekende data ingesleutel√ (0 indien enige foute)</li> </ul>                            |      |   |      |
|      | <ul> <li>Tabelstopposisie: 9 cm 'centre aligned'√</li> </ul>                                        | 1    |   |      |
|      | <ul> <li>Gidslyn 4 ingevoeg by 9 cm en 16 cm tabelstoppe √</li> </ul>                               | -    |   |      |
|      | <ul> <li>Tweede tabelstop is op 16 cm regs gerig ✓</li> </ul>                                       |      |   |      |
| 3.2  | <ul> <li>Lyne verwyder√</li> </ul>                                                                  | 2    |   | _    |
|      | <ul> <li>lynspasiëring verander na 1.5 lyne ✓</li> </ul>                                            | -    |   |      |
| 3.3  | <ul> <li>Die logo "ZA-TRAVEL" is geformateer sodat die</li> </ul>                                   |      |   |      |
|      | teksomvou 'Text Wrapping' verander is na 'In Line with                                              | 1    |   |      |
| 0.4  |                                                                                                    |      |   |      |
| 3.4  | <ul> <li>Al die data op die bladsy is gesentreerd.✓</li> </ul>                                      | 1    |   |      |
| 3.5  | <ul> <li>Simbool vir telefoon geskuif na die linkerkant van die</li> </ul>                          | 1    |   |      |
|      | telefoonnommer.√                                                                                    | -    |   |      |
| 3.6  | Formaat van die opskrif "Affordable Bus Trip" is in                                                 | 1    |   |      |
| 0.7  |                                                                                                    |      |   |      |
| 3.7  | <ul> <li>"VeriSign"-logo ingevoeg aan die onderkant en middel van<br/>die bledev.</li> </ul>        | 2    |   | -    |
|      | Drantije verender na grveskekering ( <b>'Grevesele')</b>                                            | 2    |   |      |
| 38   | • Frengie verander na grysskakering ( <b>Greyscale</b> )*                                           |      |   |      |
| 5.0  | Mudte van omraming is 6 pt/                                                                         | 3    |   |      |
|      | <ul> <li>Wydle van offialining is o piv</li> <li>Slogs aan die linkerkant en onderkant v</li> </ul> | 5    |   | -    |
| 30   | Diregs dall die lilikerkalit en onderkalit *                                                        |      |   |      |
| 0.0  | <ul> <li>Falagladitatin ingevoeg *</li> <li>bo en onder die Bustoer-inligting √</li> </ul>          | 2    |   | -    |
| 3 10 | <ul> <li>Boekmerk verwyder van die woord "Bus",</li> </ul>                                          | 1    |   |      |
| 3.11 | <ul> <li>Prentije van die gloeilamp verwyder vanaf die bladsv√</li> </ul>                           | 1    |   |      |
| 3 12 | Hipprskakel ingevoeg tet die woord "Affordeble".                                                    |      |   |      |
| 0.12 | <ul> <li>Skakel met die dokument a/Travel vls √</li> </ul>                                          | 2    |   | -    |
|      |                                                                                                    | [21] |   |      |
|      |                                                                                                    |      |   |      |

4

#### Lêernaam: q4Travel

| No.  | Kriteria                                                                             | Maks | ✓ | Punt |  |  |  |
|------|--------------------------------------------------------------------------------------|------|---|------|--|--|--|
| 4.   | Maak die sigblad q4Travel oop en werk in die Holiday-werkblad                        |      |   |      |  |  |  |
| 4.1  | Sel I3: opskrif <i>Total Cost</i> ingesleutel ✓                                      | 1    |   |      |  |  |  |
| 4.2  | Ry 1:                                                                                |      |   |      |  |  |  |
|      | <ul> <li>selle A1:L1 saamgevoeg √</li> </ul>                                         |      |   |      |  |  |  |
|      | <ul> <li>hoofopskrif "ZA-Travel" horisontaal gesentreer √</li> </ul>                 | 4    |   | _    |  |  |  |
|      | <ul> <li>Fonttipe van ry 1 - Bradley Hand ITC ✓</li> </ul>                           |      |   | _    |  |  |  |
|      | <ul> <li>Fontgrootte 47 pt√</li> </ul>                                               |      |   |      |  |  |  |
| 4.3  | Ry 3:                                                                                |      |   |      |  |  |  |
|      | <ul> <li>Teksrigting van die opskrif is 90° vertikaal √</li> </ul>                   |      |   |      |  |  |  |
|      | <ul> <li>Opskrifte horisontaal en vertikaal gesentreer ✓</li> </ul>                  | Б    |   | -    |  |  |  |
|      | <ul> <li>Ryhoogte verander na 60 pt√</li> </ul>                                      | 5    |   | _    |  |  |  |
|      | <ul> <li>woordomvou toegepas ✓</li> </ul>                                            |      |   | -    |  |  |  |
|      | <ul> <li>'n blou vulkleur ingevoeg vir die opskrifselle ✓</li> </ul>                 |      |   |      |  |  |  |
| 4.4  | Alle data is duidelik sigbaar. ✓                                                     | 1    |   |      |  |  |  |
| 4.5  | Kolom I: =G4*F4                                                                      |      |   |      |  |  |  |
|      | <ul> <li>korrekte selverwysing√</li> </ul>                                           | 2    |   | -    |  |  |  |
|      | <ul> <li>korrekte berekening ✓</li> </ul>                                            |      |   |      |  |  |  |
| 4.6  | Sel G2: =ROUND(AVERAGE(G4:G28),0)                                                    |      |   |      |  |  |  |
|      | • =ROUND✓                                                                            |      |   | -    |  |  |  |
|      | <ul> <li>AVERAGE√</li> </ul>                                                         | 1    |   | -    |  |  |  |
|      | <ul> <li>Korrekte selverwysing: G4:G28√</li> </ul>                                   | 4    |   |      |  |  |  |
|      | <ul> <li>Afgerond tot ,0 desimale plekke en korrekte gebruik van</li> </ul>          |      |   |      |  |  |  |
|      | hakkies 🗸                                                                            |      |   |      |  |  |  |
| 4.7  | Kolom K: =J4-TODAY()                                                                 |      |   |      |  |  |  |
|      | <ul> <li>■ J4 (moet eerste verskyn) en korrekte berekening: - ✓</li> </ul>           | 3    |   | -    |  |  |  |
|      | <ul> <li>TODAY()✓</li> </ul>                                                         | Ŭ    |   | -    |  |  |  |
|      | Eienskappe verander sodat dit as getal vertoon√                                      |      |   |      |  |  |  |
| 4.8  | Kolom L: =14/\$L\$2                                                                  |      |   | _    |  |  |  |
|      | <ul> <li>Korrekte selverwysing </li> </ul>                                           |      |   | _    |  |  |  |
|      | Korrekte berekening ✓                                                                | 4    |   | _    |  |  |  |
|      | <ul> <li>Absolute selverwysing ✓</li> </ul>                                          |      |   |      |  |  |  |
| 1.0  | Euro geideenheid met 2 desimale piekke ✓                                             |      |   |      |  |  |  |
| 4.9  |                                                                                      |      |   | -    |  |  |  |
|      | <ul> <li>=LARGEY</li> <li>Solverwyging on bokkies /</li> </ul>                       | 3    |   | -    |  |  |  |
|      | <ul> <li>Serverwysing en nakkies *</li> <li>Twoodo grootsto pongoduji 2./</li> </ul> |      |   |      |  |  |  |
| 4 10 | <b>Set .14</b> vertoon as datum $\checkmark$                                         | 1    |   |      |  |  |  |
| 4 11 | Staafarafiek nesken √                                                                |      |   |      |  |  |  |
|      | <ul> <li>On 'n nuwe werkblad (nie gekonieer en genlak nie) √</li> </ul>              |      |   | 1    |  |  |  |
|      | Total Cost in Kolom I en die Cost per person per day in                              |      |   | 1    |  |  |  |
|      | Kolom G gebruik V                                                                    |      |   | -    |  |  |  |
|      | <ul> <li>Sleas AfriTour-pakette is aebruik √</li> </ul>                              |      |   |      |  |  |  |
|      | <ul> <li><i>Package name</i>' verskyn langs die vertikale as √</li> </ul>            | 8    |   | ]    |  |  |  |
|      | <ul> <li>Grafiektitel lees "ZA-Travel Packages" √</li> </ul>                         |      |   | ]    |  |  |  |
|      | <ul> <li>Verklaring vertoon Total Cost en Cost per person per dav</li> </ul>         |      |   |      |  |  |  |
|      | √                                                                                    |      |   |      |  |  |  |
|      | <ul> <li>Verklaring verskuif na onder die grafiek ✓</li> </ul>                       |      |   |      |  |  |  |
|      |                                                                                      | [36] |   |      |  |  |  |

#### REKENAARTOEPASSINGSTEGNOLOGIE V1 (Memo) (SEPTEMBER 2012)

VRAAG 5

#### Lêernaam: q5Lookup

| No. | Kriteria                                                                | Maks     | ✓        | Punt |
|-----|-------------------------------------------------------------------------|----------|----------|------|
| 5.  | Werk in die Packages-werkblad                                           | <u> </u> | <u> </u> |      |
| 5.1 | 'n Dubbellyn raam is ingesit ✓                                          | 2        |          |      |
|     | om die opskrif "Travel Packages" 🗸                                      | 2        |          |      |
| 5.2 | Kolom I: =L4-K4                                                         |          |          |      |
|     | <ul> <li>Korrekte selverwysing ✓</li> </ul>                             | 2        |          |      |
|     | <ul> <li>Korrekte berekening ✓</li> </ul>                               | 3        |          |      |
|     | <ul> <li>Seleienskappe verander na 'NUMBER' of 'GENERAL'√</li> </ul>    |          |          |      |
| 5.3 | Kolom O: =IF(D4>=4,"Discount","No Discount")                            |          |          |      |
|     | <ul> <li>■IF met korrekte gebruik van hakkies ✓</li> </ul>              |          |          |      |
|     | ● D4>=4, ✓                                                              | З        |          |      |
|     | <ul> <li>"Discount","No Discount"√</li> </ul>                           | 0        |          |      |
|     | OF                                                                      |          |          |      |
|     | =IF(D4<4,"No Discount","Discount")                                      |          |          |      |
| 5.4 |                                                                         |          |          |      |
|     | = UPPER(RIGHI(C4,3) & LEFI(B4,2))                                       |          |          |      |
|     |                                                                         |          |          |      |
|     | = UPPER(CONCATENATE(RIGH(C4,3),LEFI(D4,2)))                             | 4        |          |      |
|     |                                                                         |          |          |      |
|     |                                                                         |          |          |      |
|     | • LEFT(D4,2) •<br>• 8 OF CONCATENATE on korrokta gobruik van bakkies ./ |          |          |      |
| 55  | Sal E32: -COUNTIE(E4:E28 "BEA Inc")                                     |          |          |      |
| 0.0 | • $-COUNTIE$                                                            |          |          |      |
|     | <ul> <li>E4·E28√</li> </ul>                                             | 3        |          |      |
|     | <ul> <li>"BEA Inc" en korrekte gebruik van bakkies √</li> </ul>         |          |          |      |
| 5.6 | Kolom H:                                                                |          |          |      |
|     | Edit the Rule Description:                                              |          |          |      |
|     | Format only cells with:                                                 |          |          |      |
|     | Cell Value equal to 💌 ="Fly"                                            |          |          |      |
|     |                                                                         |          |          |      |
|     | Preview: AaBbCcYyZz Eormat                                              | 3        |          |      |
|     |                                                                         |          |          |      |
|     | <ul> <li>'equal to Flv'√</li> </ul>                                     |          |          |      |
|     | <ul> <li>rooi fontkleur √</li> </ul>                                    |          |          |      |
|     | <ul> <li>omraming √</li> </ul>                                          |          |          |      |
| 5.7 | Sel N30: =SUMIF(F4:F28."BFA Inc" N4:N28)                                |          |          |      |
|     | • =SUMIF√                                                               |          |          |      |
|     | <ul> <li>E4:E28√</li> </ul>                                             | 4        |          |      |
|     | <ul> <li>."BEA Inc". en korrekte gebruik van hakkies √</li> </ul>       |          |          |      |
|     | ● N4:N28✓                                                               |          |          |      |
|     | Werk in die <b>New Income</b> -werkblad                                 |          |          |      |
| 5.8 | Selle B11 to D11: =VLOOKUP(B10,\$A\$2:\$B\$4,2,TRUE)                    |          |          |      |
|     | <ul> <li>=VLOOKUP√</li> </ul>                                           |          |          |      |
|     | <ul> <li>Lookup_value: "BEA Inc"√</li> </ul>                            |          |          |      |
|     | <ul> <li>Table_array: \$A\$2:\$B\$4√</li> </ul>                         | 6        |          |      |
|     | <ul> <li>Col_index_num: 2√</li> </ul>                                   |          |          |      |
|     | <ul> <li>Range_lookup: TRUE√</li> </ul>                                 |          |          |      |
|     | <ul> <li>Absolute selverwysing ✓</li> </ul>                             |          |          |      |
| 5.9 | Selle B12 to D12: =B11*B10                                              |          |          |      |
|     | <ul> <li>Korrekte selverwysing ✓</li> </ul>                             | 2        |          |      |
|     | <ul> <li>Korrekte berekening</li></ul>                                  |          |          |      |
|     |                                                                         | [30]     |          |      |

#### Filename: q6Packages

| No.   | Kriteria                                                                                          | Maks | ✓ | Punt |
|-------|---------------------------------------------------------------------------------------------------|------|---|------|
| 6.    | Maak die <b>q6Table1-</b> tabel oop                                                               |      |   |      |
| 6.1   | <b>Code</b> -veld is die primêre sleutel√                                                         | 1    |   |      |
| 6.2   | Number of people-veld:                                                                            |      |   |      |
|       | <ul> <li>Datatipe verander na Number√</li> </ul>                                                  | 2    |   |      |
|       | <ul> <li>Veldgrootte is Double met√</li> </ul>                                                    | 3    |   |      |
|       | <ul> <li>0 desimale plekke √</li> </ul>                                                           |      |   |      |
| 6.3   | <ul> <li>Confirm-veld bygevoeg√</li> </ul>                                                        |      |   |      |
|       | <ul> <li>Datatipe verander na Yes/No√</li> </ul>                                                  | 3    |   |      |
|       | <ul> <li>Die veld verskyn direk onder die Cost (pps) veld ✓</li> </ul>                            |      |   |      |
| 6.4   | <ul> <li>Lookup Wizard gebruik in die Mode-veld√</li> </ul>                                       |      |   |      |
|       | <ul> <li>items verskyn in 'n aftuimellys√</li> </ul>                                              | 3    |   |      |
|       | Korrekte items ingevoeg: Fly; Drive; Cruise; Fly-Drive; Fly-                                      | 3    |   |      |
|       | Cruise ✓                                                                                          |      |   |      |
| 6.5   | <ul> <li>Client-veld gesorteer√</li> </ul>                                                        | 2    |   |      |
|       | <ul> <li>in dalende orde ✓</li> </ul>                                                             | 2    |   |      |
| 6.6   | <ul> <li>Agtergrondkleur van die tabel is rooi ✓</li> </ul>                                       |      |   |      |
|       | <ul> <li>Alternatiewe rye is groen ✓</li> </ul>                                                   | 3    |   |      |
|       | <ul> <li>Slegs vertikale gidslyne wys ✓</li> </ul>                                                |      |   |      |
| 6.7   | Client-veld se eienskappe is verander na:                                                         | 1    |   |      |
|       | <ul> <li>s ingevoeg by die formaat opsie ('Format")✓</li> </ul>                                   | •    |   |      |
| 6.8   | Eienskappe van die <b>Number of people</b> -veld is verander na:                                  | 1    |   |      |
|       | Default Value verander na 2✓                                                                      | -    |   |      |
| 6.9   | Valideringsreël met valideringsboodskap ingevoeg by die Cost                                      |      |   |      |
|       | (pps)-veld kan nie R10 500 oorskry nie                                                            | 3    |   |      |
|       | • Validation Rule': <=v 10500v                                                                    | _    |   |      |
| 0.40  | • Validation Text': Mag nie meer as 10500 wees nie✓                                               |      |   |      |
| 6.10  | Veldeienskappe van die Company-veld is verander na 'n                                             | 1    |   |      |
|       | Vereiste veld                                                                                     |      |   |      |
| 6 1 1 | Nidak die Query I-navidag oop                                                                     |      |   |      |
| 0.11  | • Die <b>do rabie i</b> -tabei is gebruik om die navraag te skep v                                |      |   |      |
|       | Kniena Cost (pps)-veid. <=4000*     Kriteria Destinction veid. "Kruger Derk" Or "Vieteria Falle". |      |   |      |
|       | • Kniena Destination-veid. Kruger Park Of Victoria Paris •                                        | 5    |   |      |
|       | • Toold slegs the company-, rackage Name-, mode-,<br>Duration- on Cost ( $nns$ )-velde $$         |      |   |      |
|       | <ul> <li>Navraad is volgens Duration-veld gesorteer √</li> </ul>                                  |      |   |      |
|       | Maak die Query2 payraag oop                                                                       |      |   |      |
| 6.12  | Navraag toon al die velde √                                                                       |      |   |      |
| 0.12  | Berekende veld: FinalCost:[Cost (pps)]*[Number of people]                                         |      |   |      |
|       | <ul> <li>Veldnaam ✓</li> </ul>                                                                    |      |   |      |
|       | <ul> <li>Korrekte velde en gebruik van hakkies ✓</li> </ul>                                       | 5    |   |      |
|       | <ul> <li>Korrekte berekening gedoen ✓</li> </ul>                                                  |      |   |      |
|       | <ul> <li>Nuwe veld vertoon in Suid-Afrikaanse geldeenheid ✓</li> </ul>                            |      |   |      |

|      | Maak die <b>q6frmClients</b> -vorm oop                                                                                         |      |   |  |
|------|----------------------------------------------------------------------------------------------------|------|---|--|
| 6.13 | <ul> <li>Die q6Table1-tabel is gebruik om die vorm te skep ✓</li> </ul>                                                        | 2    |   |  |
|      | Die COLUMNAR uitleg is gebruik ✓                                                                                               | 2    |   |  |
|      | 6.13.1 • Naam en Van is in die Vormboskrif in 'n ('label')                                                                     |      |   |  |
|      | ingevoeg ✓                                                                                                    |      |   |  |
|      | <ul> <li>Datum is as funksie in die Vormonderskrif ingevoeg</li></ul>                                                          |      |   |  |
|      | <ul> <li>Datum is geformateer sodat dit in 'short date' formaat<br/>vertoon ✓</li> </ul>                                       |      |   |  |
|      | <ul> <li>Agtergrondkleur van die opskrif van die Code-veld is<br/>verander ✓</li> </ul>                                        | 6    |   |  |
|      | <ul> <li>'Combo Box' is ingevoeg (gekoppel aan die tabel) vir<br/>die <b>Destination</b>-veld ✓</li> </ul>                     |      |   |  |
|      | <ul> <li>Korrekte lys verskyn in die 'Combo Box': Victoria Falls,<br/>Cape Town, Kruger Park, Europe, Knysna, Asia,</li> </ul> |      |   |  |
|      | Mozambique, Buenos Aires en Egypt ✓                                                                                            |      |   |  |
|      | Maak die <b>q6Package-</b> verslag oop                                                                                         | 1    | 1 |  |
| 6.14 | <ul> <li>Rekords gegroepeer volgens <b>Destination</b> ✓</li> </ul>                                                            |      |   |  |
|      | <ul> <li>Rekords gesorteer in stygende orde volgens Duration ✓</li> </ul>                                                      |      |   |  |
|      | <ul> <li>Prentjie Logo ingevoeg in die Verslagboskrif ✓</li> </ul>                                                             |      |   |  |
|      | <ul> <li>Toepaslike formule in die Groepboskrif of</li> </ul>                                                                  |      |   |  |
|      | onderskrif:√=Count(*)                                                                                                    | 6    |   |  |
|      | <ul> <li>Toepaslike byskrif vir formule ✓ bv. Totale getal</li> </ul>                                                          |      |   |  |
|      | Voorwaardelike formatering gebruik om die fontkleur van die                                                                    |      |   |  |
|      | bedrae in die <b>Cost (pps)</b> -veld na rooi te verander as die                                                               |      |   |  |
|      | pakkette meer as R5 000 (pps) kos ✓                                                                                            |      |   |  |
|      |                                                                                                    | [45] |   |  |

| (SEPTEMBER 2012) | REKENAARTOEPASSINGSTEGNOLOGIE | V1 | (Me |
|------------------|-------------------------------|----|-----|
|                  |                               |    |     |

| No.    | Kriteria                                                                                                    | Maks | ✓ | Punt |
|--------|----------------------------------------------------------------------------------------------------|------|---|------|
| Open c | 7Letter                                                                                                    |      |   |      |
| 7.1    | <ul> <li>Opskrif omskep in 'Arch Up (curve) WordArt'√</li> <li>Die fonttipe is Tempus Sans ITC √</li> <li>Die font is Bold√</li> <li>Die fontgrootte is 48 pt/</li> </ul>                                                                                                    |      |   |      |
|        | <ul> <li>Die prentjie Sydney.jpg is onder die 'WordArt' ingevoeg en verander na 2 cm by 2 cm ✓</li> <li>Die prentjie en die 'WordArt' is gekombineer ✓</li> <li>Die gekombineerde prent is geskuif na die middel van die bokant van die bladsy ✓</li> </ul>                                                                                                   | 7    |   |      |
| 7.2    | <ul> <li>Die datum is as 'n veld ingevoeg ✓</li> <li>Datum opdateer outomaties ✓</li> </ul>                                                                                                    | 2    |   |      |
| 7.3    | <ul> <li>Die tabel met die blou vulkleur is omskep na teks met die<br/>komma wat die teks skei ✓</li> </ul>                                                                                                    | 1    |   |      |
| 7.4    | <ul> <li>Die tabel wat 'n rooi vulkleur het is verwyder uit die brief ✓</li> </ul>                                                                                                    | 1    |   |      |
| 7.5    | <ul> <li>Afskeurstrokie onder aan die brief is as volg verander:</li> <li>Eienskappe van die teksvelde ('<i>Text Form Field'</i>) langs<br/>Name is verander sodat die teksformaat bokas is ✓</li> <li>en die Maksimum lengte 30 is ✓</li> <li>Eienskappe van die merkblokkie-veld langs Other se<br/>verstekwaarde is gemerk ('<i>Checked</i>') ✓</li> </ul> | 3    |   |      |
| 7.6    | <ul> <li>Werkblad van die sigblad q7Specials is ingesit√</li> <li>Gekoppel aan die sigblad. √</li> </ul>                                                                                                    | 2    |   |      |
| 7.7    | <ul> <li>_'n Watermerk wat "NEW WEBSITE" lees is ingevoeg ✓</li> </ul>                                                                                                    | 1    |   |      |
| 7.8    | <ul> <li>Die Addresses-tabel in die q7Addresses.mdb databasis is gebruik as databron ✓</li> </ul>                                                                                                    | 1    |   |      |
|        | <ul> <li>Gedeeltes tussen &lt;&lt; &gt;&gt; is vervang met die toepaslike saamgevoegde velde ✓</li> </ul>                                                                                                    | 1    |   |      |
|        | <ul> <li>7.8.3 • Die brief is gesorteer volgens Last Name ✓</li> <li>• In dalende orde ✓</li> </ul>                                                                                                    | 2    |   |      |
|        | <ul> <li>Finale saamgevoegde briewe is gestoor as<br/>q7Merge.doc in die 2012 EXAM DATA-lêergids. ✓</li> </ul>                                                                                                    | 1    |   |      |
|        |                                                                                                    | [22] |   |      |

#### VRAAG 7 Lêername: q7Specials; q7Letter; q7Addresses; q7Merge en Sydney

TOTAAL: 200